## システム

🗴 Project File Maintenance

Path: c:\DATA\cb\_data\cb\_elev.rvc

Space free: 11.0 GB

DEM\_8bit

Look in: cb\_elev.rvc = 🖸 ў 📑 📑 🤔

## v74 新機能

## プロジェクトファイル管理でサムネイルを表示する

これまでオブジェクト選択ダイアログにあったプロ ジェクトファイルのプレビューやオーバービューの機能 が、プロジェクトファイルの管理メニューにも備わりま した。〈プロジェクトファイルの管理〉ウィンドウに表示 されるプレビューと、〈プロジェクトファイルオーバー ビュー〉ウィンドウは、どちらも、サムネイル格納用サ ブオブジェクトに格納されているサムネイルを使って表 示しています。

これらのサムネイルは、サムネイルが一番最後に作ら れた時の表示パラメータを使っています。従って、オブ ジェクトを他のスタイルを使って表示した場合、サムネ イルは古いものになってしまいます。サムネイルの自動 更新トグルをオンにするか、[プレビューの更新] ボタン をクリックしてください。このボタンがアクティブになっ ていたら、サムネイルが表示パラメータサブオブジェク トより古くなっていることを示しています。サムネイル

Temporary: 11 GB

DEM\_16bit "CROW BUTTE CROW BUTTE NEB 5269 40000 HAP84 66101 66099 052"

Digital Elevation Model (raster resampled from 3 arcsecond: TIN\_16 "Accuracy 10, Elev. Tol. .00001, Min Edge .000001, Max 234.5" TIN\_16lite "TIN from DEM\_16bit, Tol = 3, Min Edge = 40, Max Edge = 250"

は非常に小さく、ドライブ容量はほんの少ししか取らな いのですが、複雑な幾何図形オブジェクトに対しては、 生成に時間がかかり、表示が遅いかもしれません。もし、 データを CD か DVD に入れる場合、ディスクに焼く前に サムネイルを作成しておくことをおすすめします。CDや DVD からオブジェクトのサムネイルを表示させても、レス ポンスが早くなります。

ドラフト 2007年9月6日

ラスタ、ベクタ、シェィプ、CAD、TIN、凡例オブジェ クトは、〈プロジェクトファイルオーバービュー〉ウィン ドウに示されます。データベース、スタイル、テキスト、 スクリプト、グループ、レイアウト、テンプレートオブ ジェクトは現れません。サムネイルのサイズは、5種類(32 ×32、64×64、96×96、128×128、196×196)から 選択できます。サムネイルのサイズの設定や変更は、〈オー バービュー〉ウィンドウの中で出来ます。プロジェクト ファイルの中のオブジェクト数によって、サイズを変え てたいと思うかもしれません。

ファイルの拡張子である RVC は、TNT 製品固有のプロ ジェクトファイル形式を表わします。しかし、オブジェ クト選択ウィンドウやプロジェクトファイルの管理にお いては、JP2 や SHP などのような TNT 製品で直接使用でき る、全てのファイルタイプがリストに表示されます。探 しているオブジェクトがプロジェクトファイルの中にあ ることが分かっている場合、RVC ファイルだけをリスト表

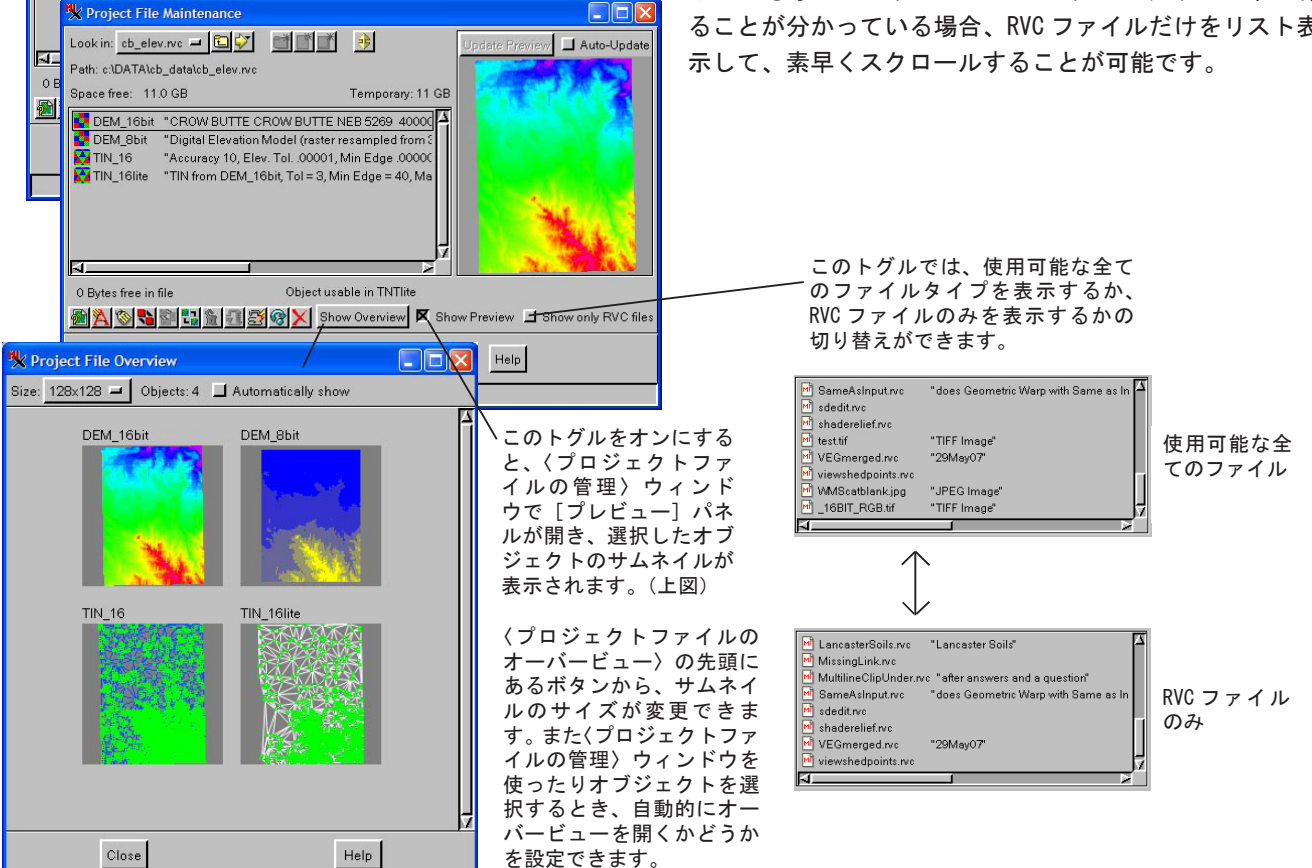